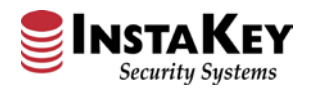

# INSTAKEY Security Systems

Digital KeyHolder Update Tutorial Release 4.0.1 - 3/29/2019

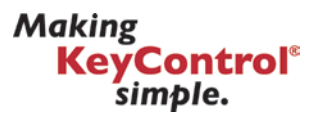

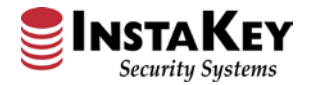

# **Digital KeyHolder Update Instructions**

There are 3 available options for logging in, see below:

- Log In via Email Access Pages 3 17
- Log In via Certification Authentication Pages 18 31
- Log In via SecurityRecords Credentials Pages 32 42

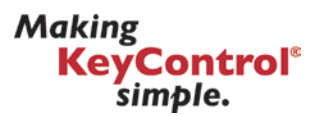

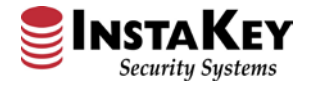

# **Digital KeyHolder Update Instructions**

• Log In via Email Access

7456 W. 5<sup>th</sup> Ave, Lakewood CO 80226 P: 800-316-5397 www.instakey.com Making KeyControl<sup>®</sup> simple.

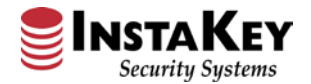

 To begin, Key Holders will navigate to: <u>https://www.securityrecords.com/srdigitalkeyholder/mainsite/login.aspx</u>
 For first time access, press the "Register New User" link at the bottom of the page.

| Key Holder Update |                                              |  |  |
|-------------------|----------------------------------------------|--|--|
|                   |                                              |  |  |
| Login Name:       |                                              |  |  |
| ProtectedID       |                                              |  |  |
| Login Password:   |                                              |  |  |
|                   | Forgot Password / ProtectedID / Change Email |  |  |
|                   | Login                                        |  |  |
| (                 | Register New User                            |  |  |

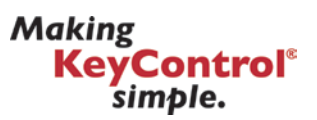

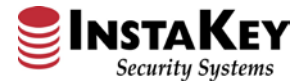

2. Once clicked, an email verification page will ask to input First Name, Last Name and email address. **User must input their work email.** Any email address must be from a verified domain or an error message will appear.

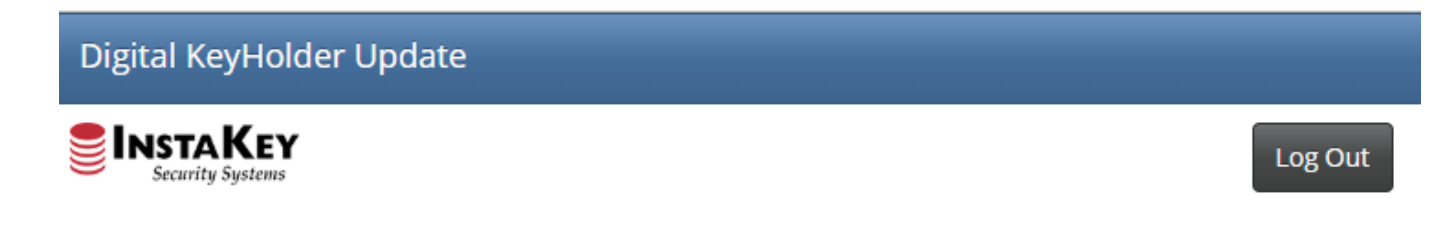

Use the following form to request access to the Digital Key Holder Update Program. Upon Submitting the form, you will be sent an email with a link to complete your registration.

| First Name:       | BetaTest                     |
|-------------------|------------------------------|
| Last Name:        | User                         |
|                   |                              |
| Email Address:    | BetaTestEmail@InstaKey.co    |
| V I'm not a robot | reCAPTCHA<br>Privacy - Terms |
| Register          |                              |

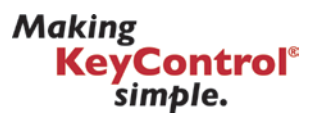

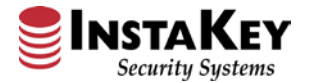

3. An email will be sent with a link. It's important to note that if your IT department has not white listed InstaKey.com, this email may end up in your junk folder. Click on the link provided to be sent to the registration page.

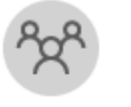

Tue 3/19/2019 10:32 AM CustomerSupport@instakey.com Digital KeyHolder Update Verification

To 🗄 **TestEmail** 

In order to use InstaKey's Digital KeyHolder Update program, you must verify receipt of this message. Verification allows you to register for the program.

Follow the link below to verify your email.

Digital KeyHolder Update Verification

If you have any problems, or need help, please contact InstaKey Customer Support at 800-316-5397

InstaKey Customer Support

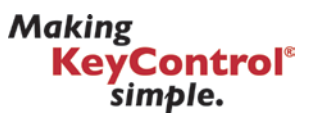

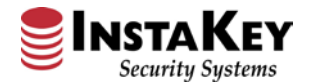

4. At the registration page, search for yourself via employee ID. If found, the First Name, Last Name and email address fields will be prepopulated. Fill out all fields and press Register. This will send an additional email with a protected ID.

| EINSTAKE<br>Security System | <b>Y</b><br>Ins            |                       |                            |  |
|-----------------------------|----------------------------|-----------------------|----------------------------|--|
| Employee<br>ID:             | Lookup                     |                       |                            |  |
| irst Name:                  | BetaTest                   | Last Name:            | User                       |  |
| Choose Login<br>Name:       | BetaTestUser               |                       |                            |  |
| hoose<br>Password:          |                            | Password<br>Again:    |                            |  |
| mail Address:               | BetaTestEmail@InstaKey.com | Confirm Email:        | BetaTestEmail@InstaKey.com |  |
| ecurity<br>Juestion:        | Name of favorite pet       | Security<br>Response: | Fido                       |  |

Making KeyControl<sup>®</sup> simple.

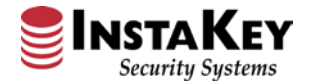

5. Once registered you will be brought back to the Login Screen. On the login screen, enter login name, protected ID (supplied via email) and password.

| Digital KeyHolder Update                         |              |                                |  |  |
|--------------------------------------------------|--------------|--------------------------------|--|--|
|                                                  |              |                                |  |  |
| Login<br>Name:                                   | BetaTestUser | ]                              |  |  |
| ProtectedID:                                     |              | ]                              |  |  |
| Password:                                        | •••••        |                                |  |  |
| Forgot: UserName / Password / ProtectedID        |              |                                |  |  |
| Login                                            |              |                                |  |  |
| Register New User                                |              |                                |  |  |
|                                                  |              |                                |  |  |
| Feedback / Suggestions                           |              |                                |  |  |
| ©InstaKey Security Systems Powered By Security F |              | Powered By SecurityRecords.com |  |  |
|                                                  |              |                                |  |  |

7456 W. 5<sup>th</sup> Ave, Lakewood CO 80226 P: 800-316-5397 www.instakey.com Making <mark>KeyControl®</mark> simple.

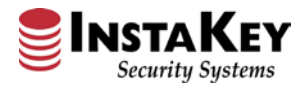

# 6. Select a Key. Keys are ordered by serial number and displays who currently owns the key.

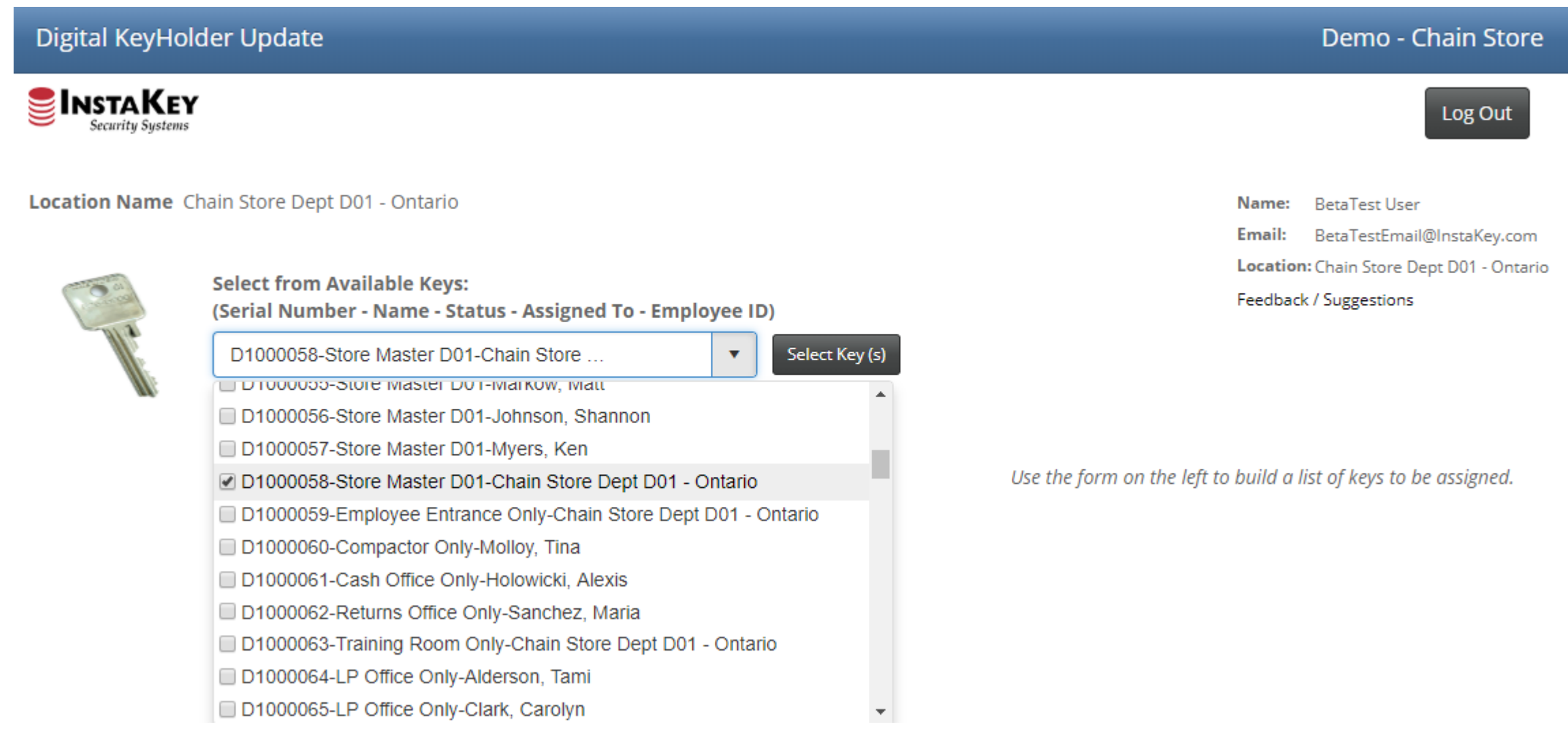

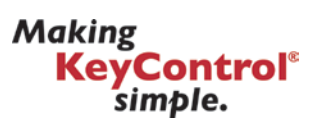

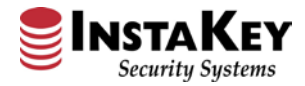

# 7. Search by Employee ID allows quick access by ID. Upon hitting search, the employee name with ID will appear below.

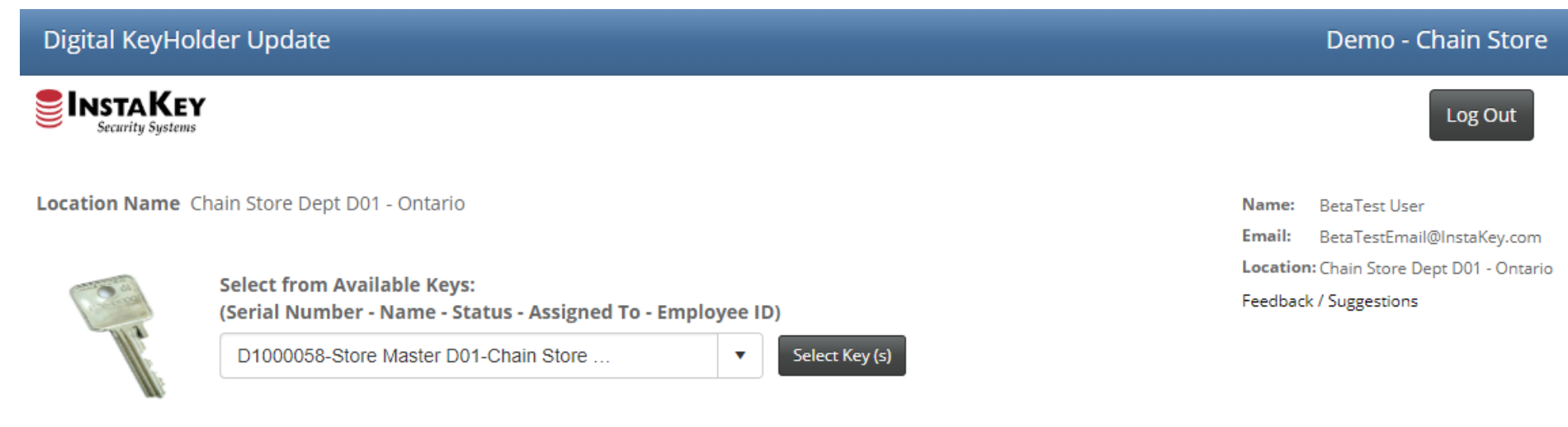

### D1000058-Store Master D01-Chain Store Dept D01 - Ontario

- Search By Employee ID
- Assign To Location
- Search Employees
- Add User

Search by Employee ID:

Search

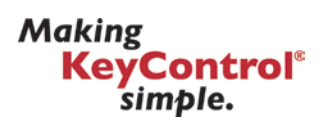

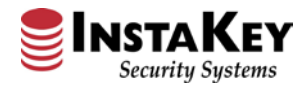

# 8. To Assign a Key back to the location, select "Assign to Location".

| Digital KeyHo | older Update                                                                               | Demo - Chain Store                                                                                                    |
|---------------|--------------------------------------------------------------------------------------------|----------------------------------------------------------------------------------------------------|
|               | Y                                                                                          | Log Out                                                                                                    |
| Location Name | Chain Store Dept D01 - Ontario                                                             | Name:         BetaTest User           Email:         BetaTestEmail@InstaKey.com           Location:         Chain Store Dept D01 - Ontario |
| ( and         | Select from Available Keys:<br>(Serial Number - Name - Status - Assigned To - Employee ID) | Feedback / Suggestions                                                                                                    |
| W.            | D1000058-Store Master D01-Chain Store Select Key (s)                                       |                                                                                                    |
| D1000058-Stor | re Master D01-Chain Store Dept D01 - Ontario                                               |                                                                                                    |

### Dioooso-store master Dor-chain store Dept

- Search By Employee ID
- Assign To Location
- Search Employees
- Add User

Search for a Location 

Clear Search

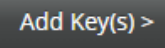

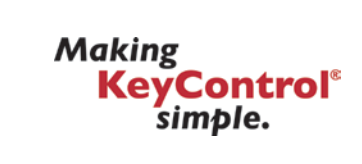

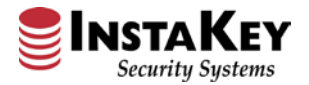

9. Only keys assigned to employees of the store/branch will show in the initial dropdown. By typing in a name it will search the entire company directory.

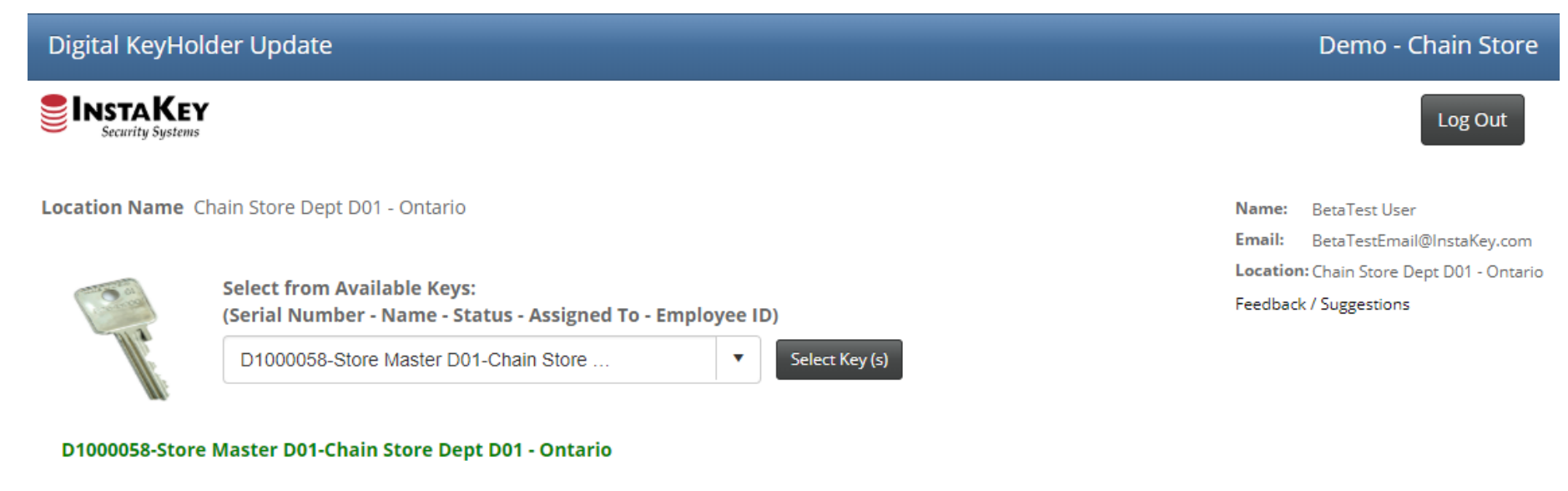

Search By Employee ID

Assign To Location

Search Employees

Add User

Search for an Employee

Clear Search

You must remove all text and type in a value to search entire employee directory

▼

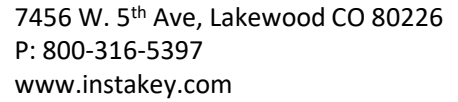

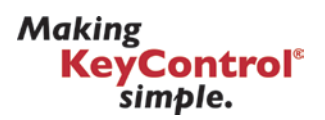

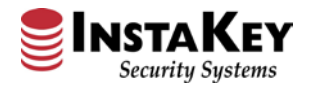

10. One or many keys may be updated simultaneously. Before pressing "Submit Key Log Update", to obtain a key receipt for the keys select, click "E-Sign"

### **Digital KeyHolder Update** Demo - Chain Store BetaTestEmail@InstaKey.com Email: Location: Chain Store Dept D01 - Ontario Select from Available Keys: Feedback / Suggestions (Serial Number - Name - Status - Assigned To - Employee ID) • Select Key (s) Select Key Search By Employee ID Keys to Be Assigned: 1 Assign To Location Serial Issue To E-Signature Remove Search Employees Number(s) Add User × User, BetaTest -D1000058 E-Sign User, BetaTest - 00001 Ŧ 00001 Clear Search You must remove all text and type in a value to search entire Submit Key Log Update employee directory

### Add Key(s) >

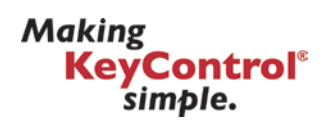

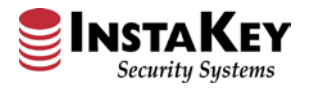

11. A signature request may be sent via text or email to users not on site, or, by pressing "Sign Now" an Esignature pad will allow the key holder to sign for the key on site.

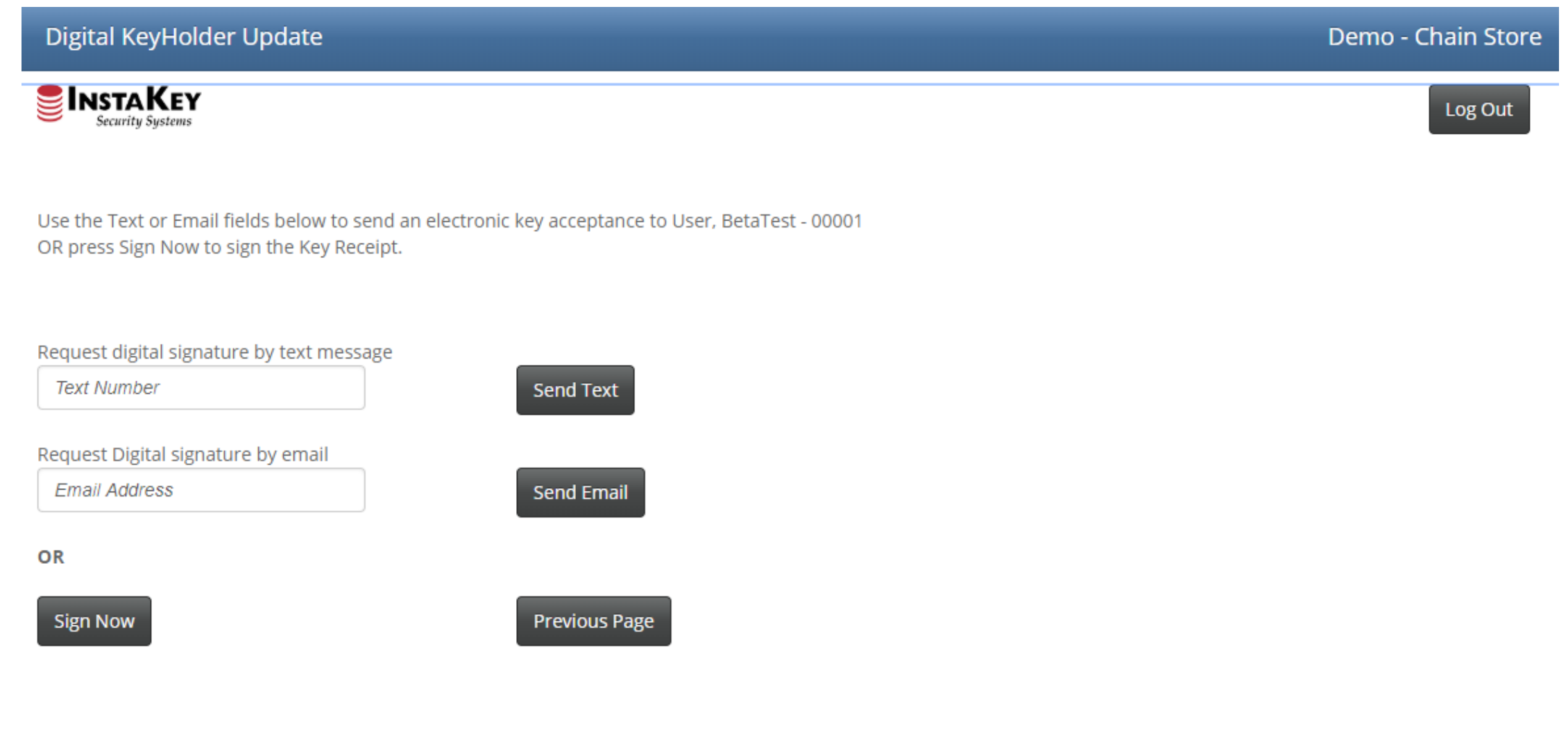

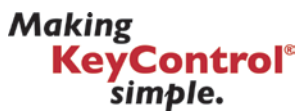

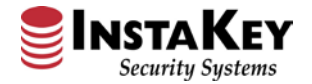

# 12. Once signed, select to preview the Key Receipt.

| Digital KeyHolder Update                                            | Demo - Chain Store |
|---------------------------------------------------------------------|--------------------|
| × BT. User                                                          | Log Out            |
| Submit     Clear     Cancel       Text Number     Send Text         |                    |
| Request Digital signature by email         Email Address         OR |                    |
| Sign Now Previous Page                                              |                    |

Making KeyControl<sup>®</sup> simple.

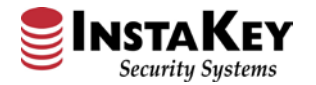

13. This signature will be attached to a PDF and will display in the Key Receipt below. Click Approve to attach the key receipt to the User in SecurityRecords. A copy will also be sent both to the key holder and person assigning the key.

|                                | Company | Demo - Chain Store                                                                       | Digital KeyHolder Update Sucess!                                   |
|--------------------------------|---------|------------------------------------------------------------------------------------------|--------------------------------------------------------------------|
| Key Receipt                    |         |                                                                                          | The Key Receipt for User, BetaTest - 00001 was Successfully Saved. |
| Key Serial Number(s): D1000058 |         | 7                                                                                        | Close                                                              |
| BT. User                       |         |                                                                                          |                                                                    |
| X                              |         |                                                                                          | •                                                                  |
| Assigned By: BetaTest User     |         | Tue 3/19/2019 3::<br>CustomerSup<br>Digital Key Rece<br>To ⊡_TestEmail<br>Cc ⊡_TestEmail | ao PM<br>oport@InstaKey.com<br>ipt                                 |
|                                | Approve | User_BetaTest - 0000                                                                     | 1_3-19-2019_15_30_25.pdf _                                         |
|                                |         | Please find the attached                                                                 | copy of the Key Receipt for your recent key reassignment.          |

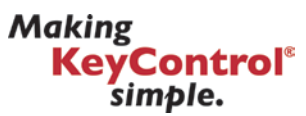

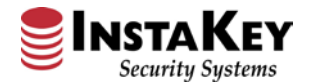

14. Once all keys are signed for press Submit Keys to see a list of newly assigned keys & all keys belonging to this store/branch. Log Out if complete, or start back at the Select Keys dropdown for another assignment.

| Digital KeyHo                             | lder Update                                       |                                  |              |            |      |                     | Demo - Chain Store                                   |
|-------------------------------------------|---------------------------------------------------|----------------------------------|--------------|------------|------|---------------------|------------------------------------------------------|
|                                           |                                                   |                                  |              |            |      |                     | Log Out                                              |
| Location Name                             | hain Store Dept D01 - Onta                        | rio                              |              |            |      | Name:<br>Email:     | BetaTest User<br>BetaTestEmail@InstaKey.com          |
| and a                                     | Select from Available Ke<br>(Serial Number - Name | eys:<br>· Status - Assigned To - | Employee ID) |            |      | Location<br>Feedbac | n: Chain Store Dept D01 - Ontario<br>k / Suggestions |
| N.                                        | Select Key                                        |                                  | ▼ Select Ke  | y (s)      |      |                     |                                                      |
| ✓ 1 key has just been updated. Reset Form |                                                   |                                  |              |            |      |                     |                                                      |
| Key DHI                                   | Key Name                                          | Serial Number                    | Assigned To  | Key Status | Step |                     |                                                      |

BetaTest User

BetaTest User

5

1

Issued

Issued

CA

BB1

Store Master D01

D1000058

D1000058

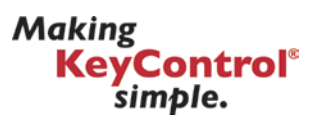

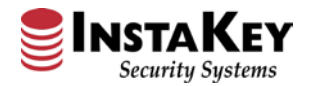

# **Digital KeyHolder Update Instructions**

• Log In via Certification Authentication

Making <mark>KeyControl®</mark> simple.

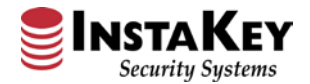

1. To begin, Key Holders will navigate to: https://www.securityrecords.com/srdigitalkeyholder/mainsite/login.aspx For return users, press the "Register New User" link at the bottom of the page.

| Key Holder Update |                                              |  |  |  |
|-------------------|----------------------------------------------|--|--|--|
|                   |                                              |  |  |  |
| Login Name:       |                                              |  |  |  |
| ProtectedID       |                                              |  |  |  |
| Login Password:   |                                              |  |  |  |
| (                 | Forgot Password / ProtectedID / Change Email |  |  |  |

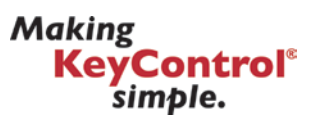

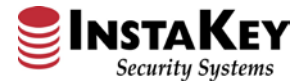

2. Once clicked, an email verification page will ask to input First Name, Last Name and email address. **User must input their work email.** Any email address must be from a verified domain or an error message will appear.

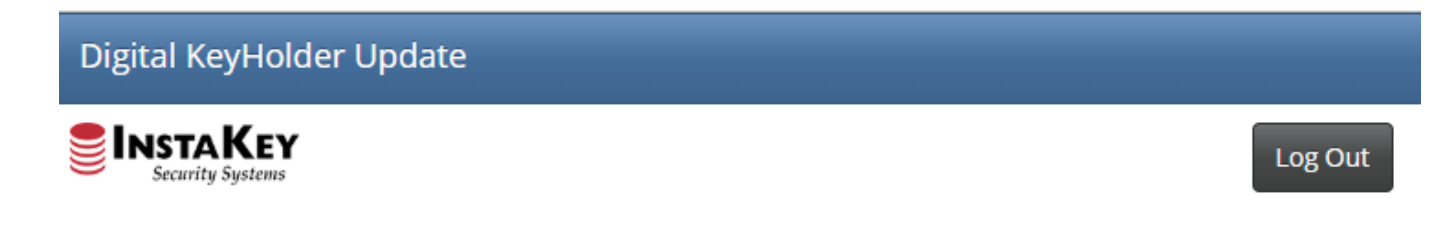

Use the following form to request access to the Digital Key Holder Update Program. Upon Submitting the form, you will be sent an email with a link to complete your registration.

| First Name:       | BetaTest                     |
|-------------------|------------------------------|
| Last Name:        | User                         |
|                   |                              |
| Email Address:    | BetaTestEmail@InstaKey.co    |
| V I'm not a robot | reCAPTCHA<br>Privacy - Terms |
| Register          |                              |

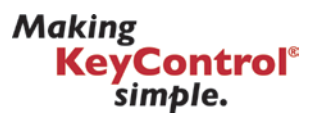

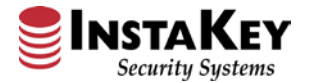

3. An email will be sent with a link. It's important to note that if your IT department has not white listed InstaKey.com, this email may end up in your junk folder. Click on the link provided to be sent to the registration page.

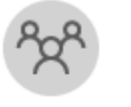

Tue 3/19/2019 10:32 AM CustomerSupport@instakey.com Digital KeyHolder Update Verification

To 🗄 **TestEmail** 

In order to use InstaKey's Digital KeyHolder Update program, you must verify receipt of this message. Verification allows you to register for the program.

Follow the link below to verify your email.

Digital KeyHolder Update Verification

If you have any problems, or need help, please contact InstaKey Customer Support at 800-316-5397

InstaKey Customer Support

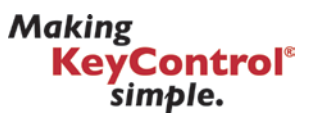

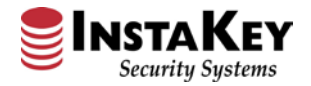

4. As a returning user, selecting the link in the email sent directs to the store select page.

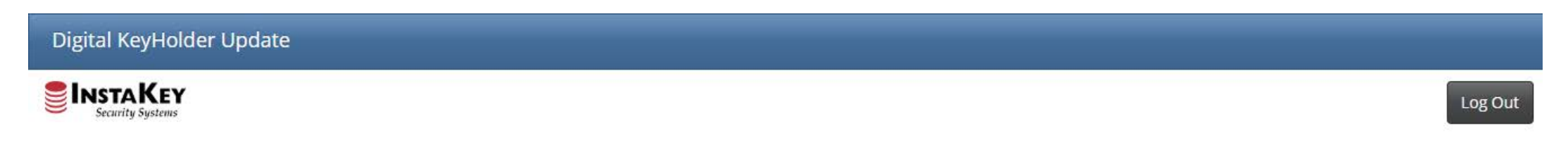

You have been granted one day access to the Digitial Key Holder Update program.

To Continue, enter the Store Number for which you wish to update keys, including any leading zeros if they exist.

Store Number

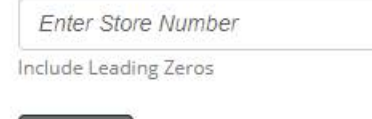

Submit

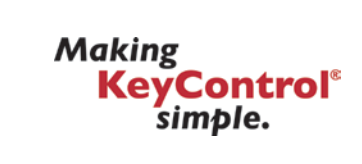

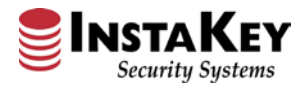

# 6. Select a Key. Keys are ordered by serial number and displays who currently owns the key.

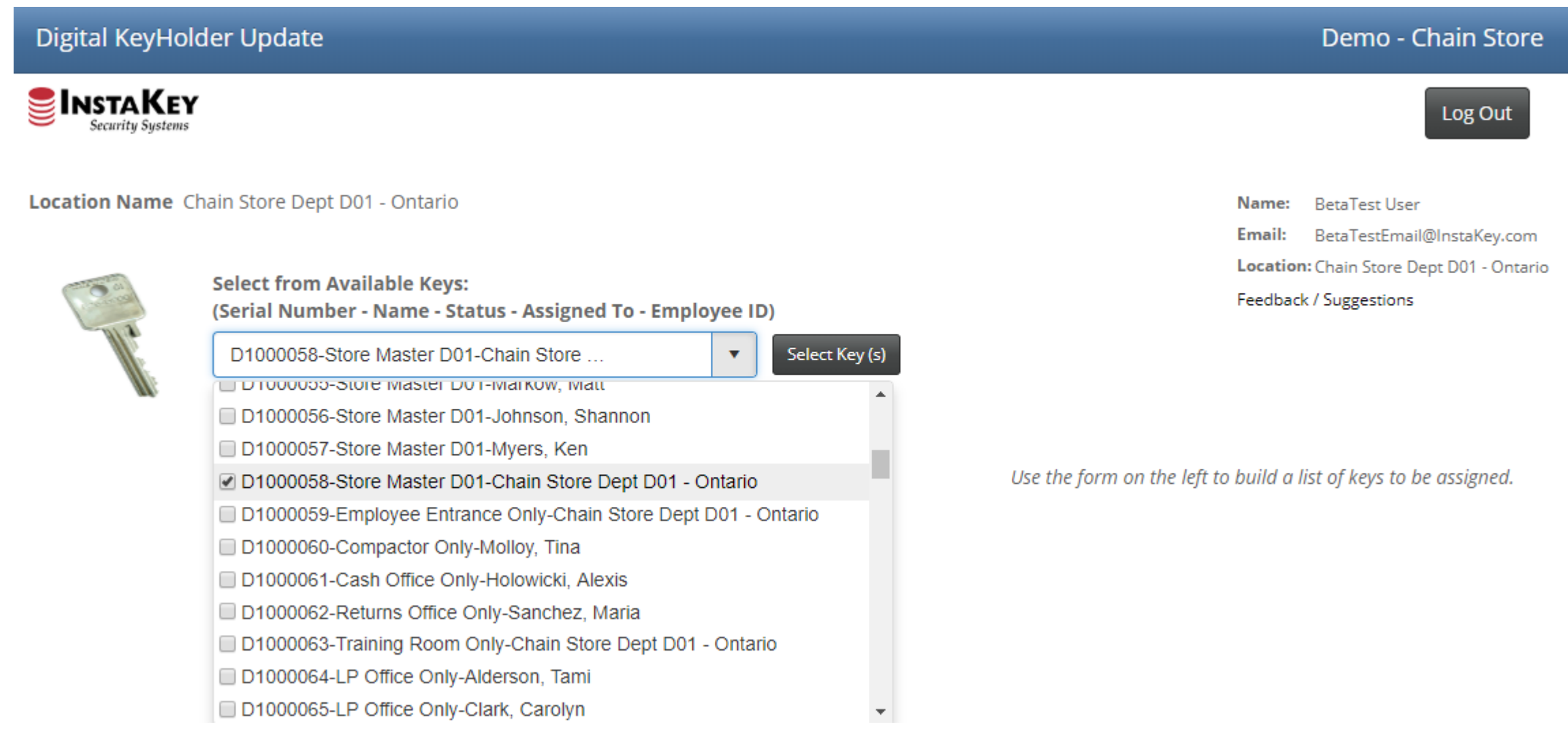

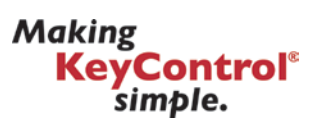

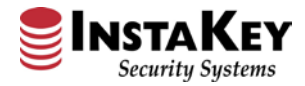

# 7. Search by Employee ID allows quick access by ID. Upon hitting search, the employee name with ID will appear below.

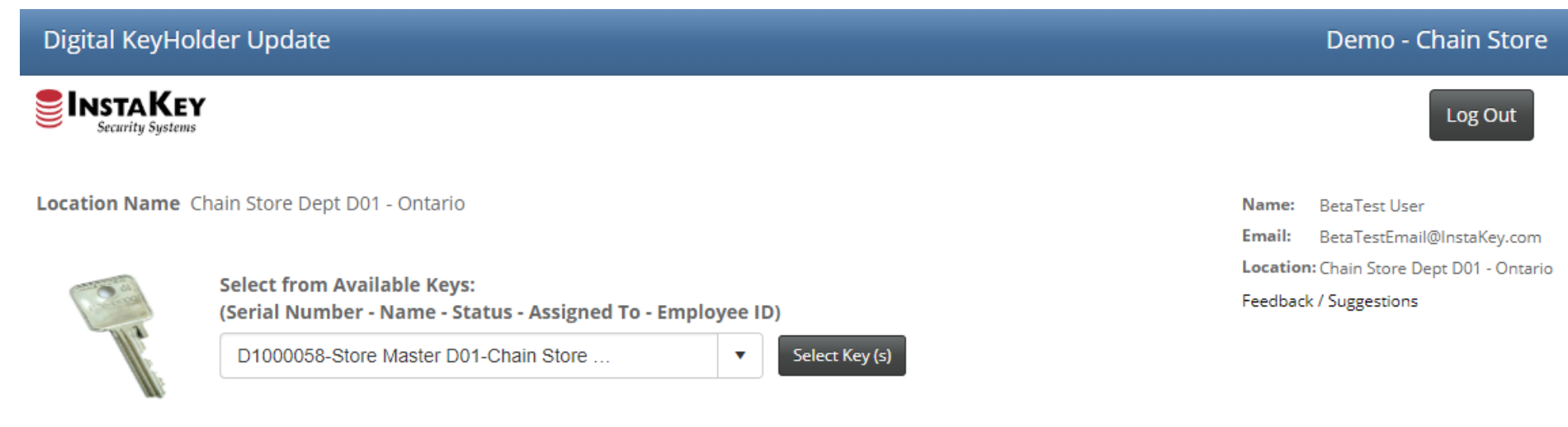

### D1000058-Store Master D01-Chain Store Dept D01 - Ontario

- Search By Employee ID
- Assign To Location
- Search Employees
- Add User

Search by Employee ID:

Search

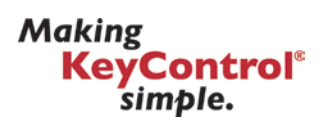

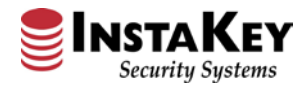

# 8. To Assign a Key back to the location, select "Assign to Location".

| Digital KeyHo | older Update                                                                               | Demo - Chain Store                                                                                                    |
|---------------|--------------------------------------------------------------------------------------------|----------------------------------------------------------------------------------------------------|
|               | Y                                                                                          | Log Out                                                                                                    |
| Location Name | Chain Store Dept D01 - Ontario                                                             | Name:         BetaTest User           Email:         BetaTestEmail@InstaKey.com           Location:         Chain Store Dept D01 - Ontario |
| ( and         | Select from Available Keys:<br>(Serial Number - Name - Status - Assigned To - Employee ID) | Feedback / Suggestions                                                                                                    |
| W.            | D1000058-Store Master D01-Chain Store Select Key (s)                                       |                                                                                                    |
| D1000058-Stor | re Master D01-Chain Store Dept D01 - Ontario                                               |                                                                                                    |

### Dioooso-store master Dor-chain store Dept

- Search By Employee ID
- Assign To Location
- Search Employees
- Add User

Search for a Location 

Clear Search

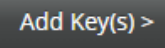

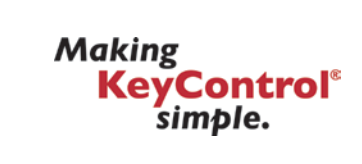

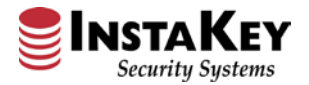

9. Only keys assigned to employees of the store/branch will show in the initial dropdown. By typing in a name it will search the entire company directory.

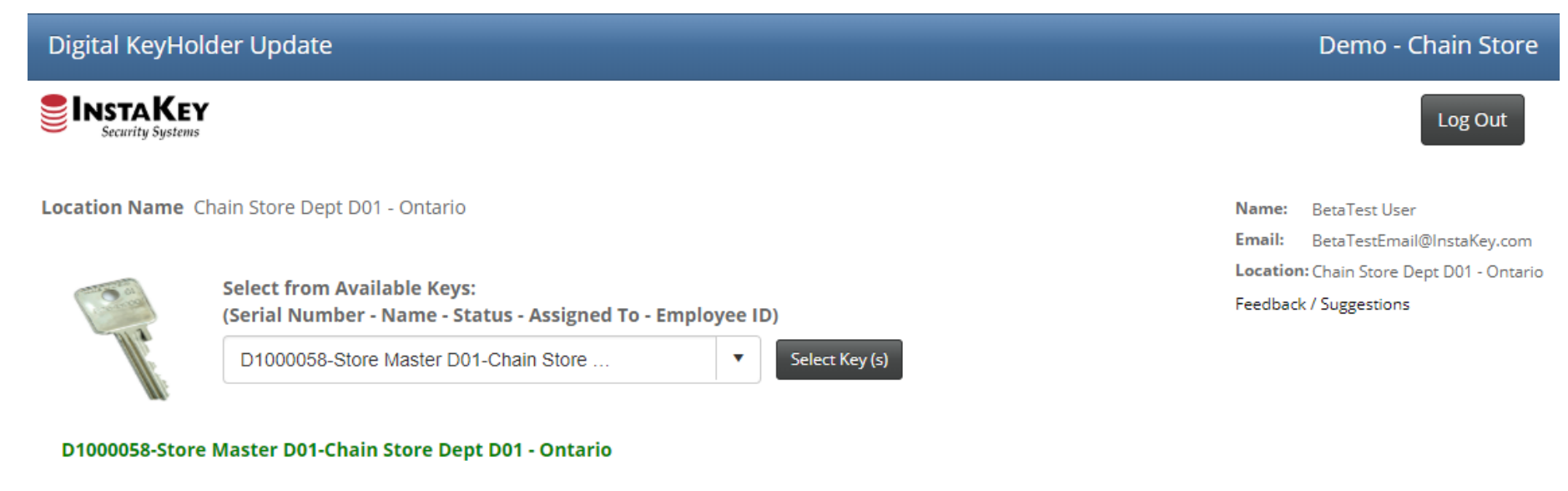

Search By Employee ID

Assign To Location

Search Employees

Add User

Search for an Employee

Clear Search

You must remove all text and type in a value to search entire employee directory

▼

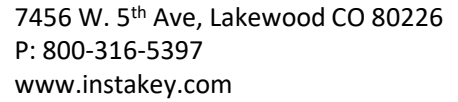

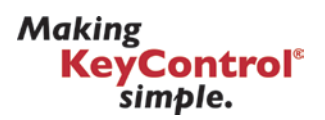

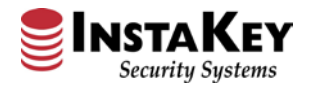

10. One or many keys may be updated simultaneously. Before pressing "Submit Key Log Update", to obtain a key receipt for the keys select, click "E-Sign"

### **Digital KeyHolder Update** Demo - Chain Store BetaTestEmail@InstaKey.com Email: Location: Chain Store Dept D01 - Ontario Select from Available Keys: Feedback / Suggestions (Serial Number - Name - Status - Assigned To - Employee ID) • Select Key (s) Select Key Search By Employee ID Keys to Be Assigned: 1 Assign To Location Serial Issue To E-Signature Remove Search Employees Number(s) Add User × User, BetaTest -D1000058 E-Sign User, BetaTest - 00001 Ŧ 00001 Clear Search You must remove all text and type in a value to search entire Submit Key Log Update employee directory

### Add Key(s) >

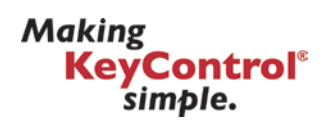

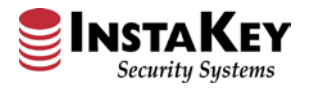

11. A signature request may be sent via text or email to users not on site, or, by pressing "Sign Now" an Esignature pad will allow the key holder to sign for the key on site.

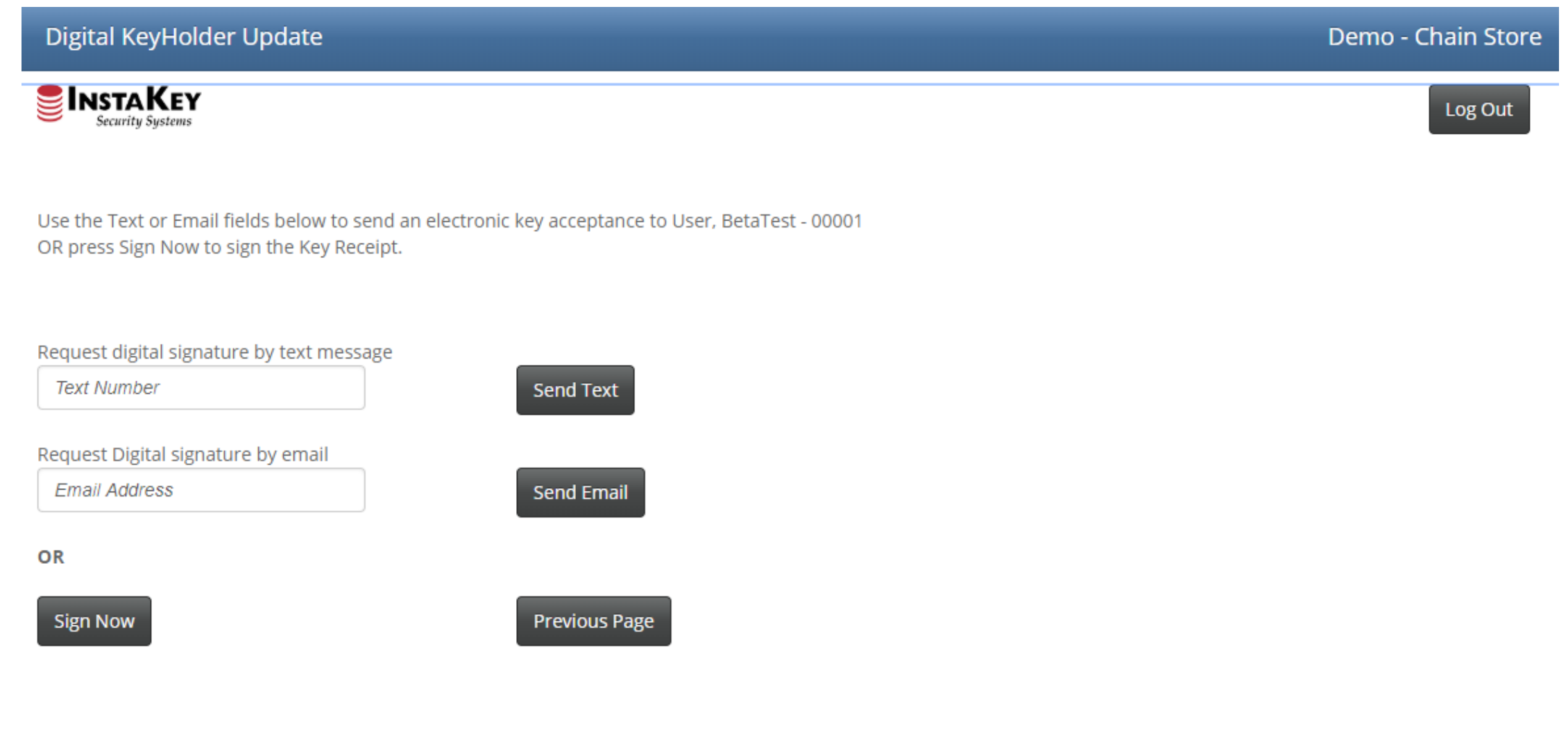

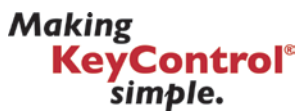

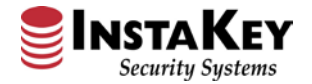

# 12. Once signed, select to preview the Key Receipt.

| Digital KeyHolder Update                                            | Demo - Chain Store |
|---------------------------------------------------------------------|--------------------|
| × BT. User                                                          | Log Out            |
| Submit     Clear     Cancel       Text Number     Send Text         |                    |
| Request Digital signature by email         Email Address         OR |                    |
| Sign Now Previous Page                                              |                    |

Making KeyControl<sup>®</sup> simple.

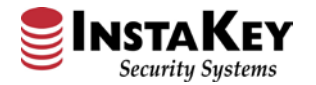

13. This signature will be attached to a PDF and will display in the Key Receipt below. Click Approve to attach the key receipt to the User in SecurityRecords. A copy will also be sent both to the key holder and person assigning the key.

|                                    | Company<br>Logo | Demo - Chain Store            | Digital KeyHolder Update Sucess!                                   |
|------------------------------------|-----------------|-------------------------------|--------------------------------------------------------------------|
| Key Receipt                        |                 |                               | The Key Receipt for User, BetaTest - 00001 was Successfully Saved. |
| Key Serial Number(s): D1000058     |                 | 7                             | Close                                                              |
| BT. User                           |                 |                               |                                                                    |
| XUser, BetaTest - 00001 03/19/2019 |                 |                               |                                                                    |
| Assigned By: BetaTest User         |                 | To ⊕_TestEmail                | pport@InstaKey.com<br>ipt                                          |
| Cancel                             | Approve         | User_BetaTest - 0000<br>19 KB | 1_3-19-2019_15_30_25.pdf _                                         |
|                                    |                 | Please find the attached      | copy of the Key Receipt for your recent key reassignment.          |

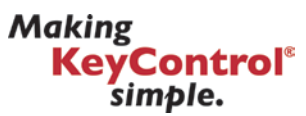

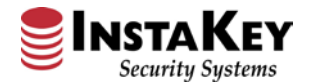

14. Once all keys are signed for press Submit Keys to see a list of newly assigned keys & all keys belonging to this store/branch. Log Out if complete, or start back at the Select Keys dropdown for another assignment.

| Digital KeyHo | lder Update                                                                                |               |             |            |                     |                                                                    | Demo - Chain Store                          |
|---------------|--------------------------------------------------------------------------------------------|---------------|-------------|------------|---------------------|--------------------------------------------------------------------|---------------------------------------------|
|               | r                                                                                          |               |             |            |                     |                                                                    | Log Out                                     |
| Location Name | Chain Store Dept D01 - Onta                                                                | rio           |             |            |                     | Name:<br>Email:                                                    | BetaTest User<br>BetaTestEmail@InstaKey.com |
| and a         | Select from Available Keys:<br>(Serial Number - Name - Status - Assigned To - Employee ID) |               |             |            | Location<br>Feedbac | Location: Chain Store Dept D01 - Ontario<br>Feedback / Suggestions |                                             |
| N.            | Select Key   Select Key   Select Key (s)                                                   |               |             |            |                     |                                                                    |                                             |
| 🗹 1 key has j | ust been updated.                                                                          | (             | Reset Form  |            |                     |                                                                    |                                             |
| Key DHI       | Key Name                                                                                   | Serial Number | Assigned To | Key Status | Step                |                                                                    |                                             |

BetaTest User

BetaTest User

5

1

Issued

Issued

CA

BB1

Store Master D01

D1000058

D1000058

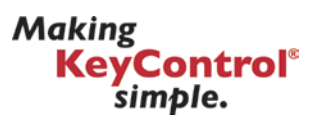

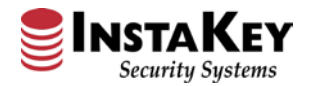

# **Digital KeyHolder Update Instructions**

• Log In via SecurityRecords Credentials

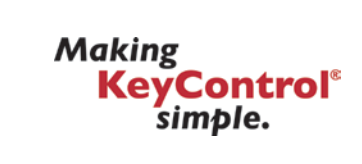

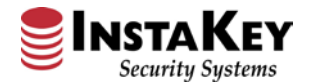

 To begin, Key Holders will navigate to: <u>https://www.securityrecords.com/srdigitalkeyholder/mainsite/login.aspx</u>
 Users with SecurityRecords.com credentials may log in without registering.

# Key Holder Update

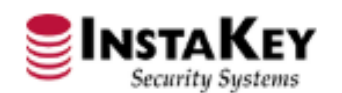

| Login Name:     |  |
|-----------------|--|
| ProtectedID     |  |
| Login Password: |  |

Forgot Password / ProtectedID / Change Email

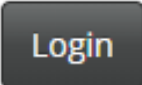

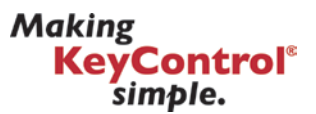

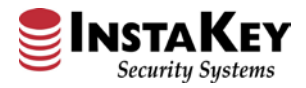

# 2. Select a Key. Keys are ordered by serial number and displays who currently owns the key.

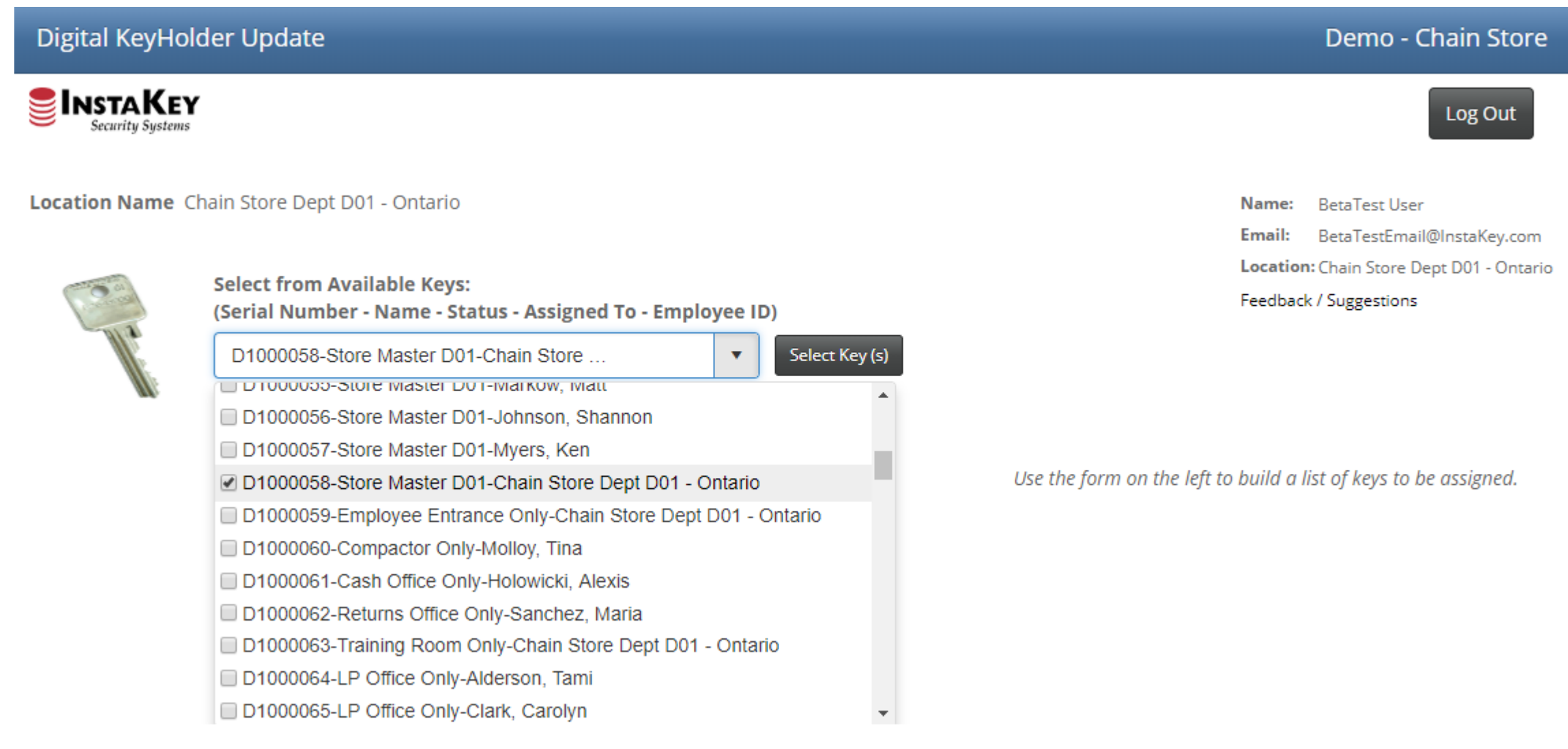

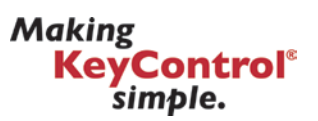

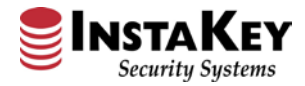

# 3. Search by Employee ID allows quick access by ID. Upon hitting search, the employee name with ID will appear below.

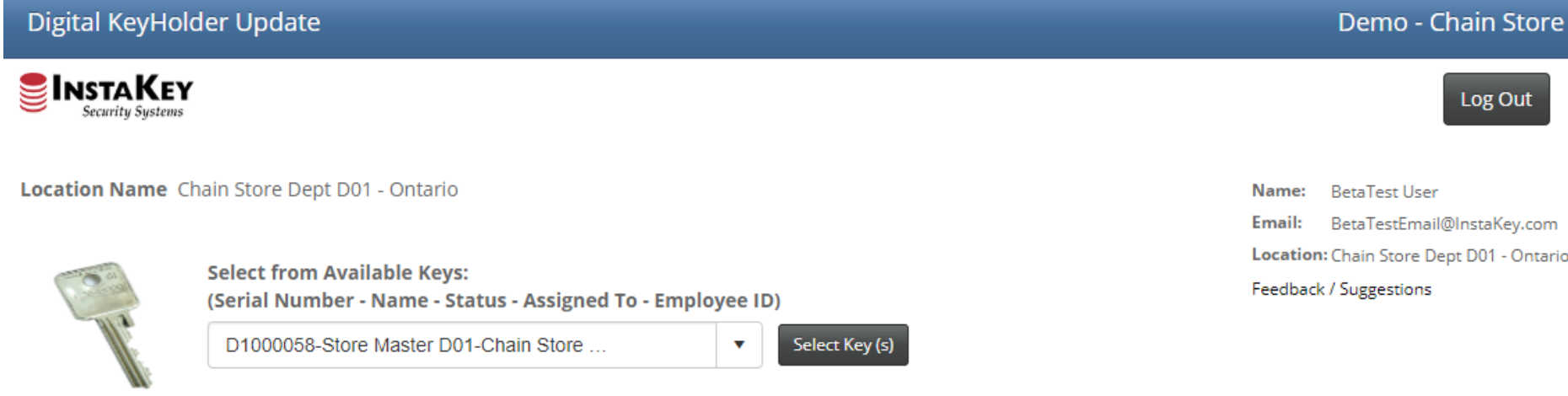

### D1000058-Store Master D01-Chain Store Dept D01 - Ontario

- Search By Employee ID
- Assign To Location
- Search Employees
- Add User

Search by Employee ID:

Search

Location: Chain Store Dept D01 - Ontario

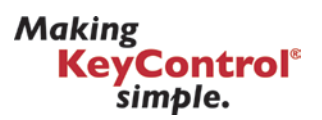

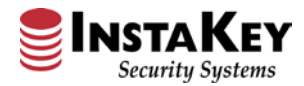

# 4. To Assign a Key back to the location, select "Assign to Location".

| Digital KeyHo | older Update                                                                               | Demo - Chain Store                                                              |  |
|---------------|--------------------------------------------------------------------------------------------|---------------------------------------------------------------------------------|--|
|               | Y<br>s                                                                                     | Log Out                                                                         |  |
| Location Name | Chain Store Dept D01 - Ontario                                                             | Name:         BetaTest User           Email:         BetaTestEmail@InstaKey.com |  |
| 000           | Select from Available Keys:<br>(Serial Number - Name - Status - Assigned To - Employee ID) | Location: Chain Store Dept D01 - Ontario<br>Feedback / Suggestions              |  |
| W.            | D1000058-Store Master D01-Chain Store                                                      |                                                                                 |  |
| D1000058-Stor | e Master D01-Chain Store Dept D01 - Ontario                                                |                                                                                 |  |

- Search By Employee ID
- Assign To Location
- Search Employees
- Add User

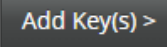

7456 W. 5<sup>th</sup> Ave, Lakewood CO 80226 P: 800-316-5397 www.instakey.com

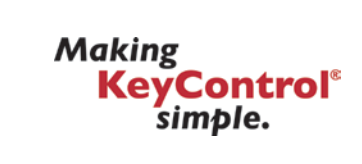

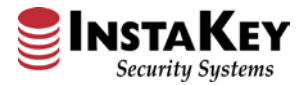

5. Only keys assigned to employees of the store/branch will show in the initial dropdown. By typing in a name it will search the entire company directory.

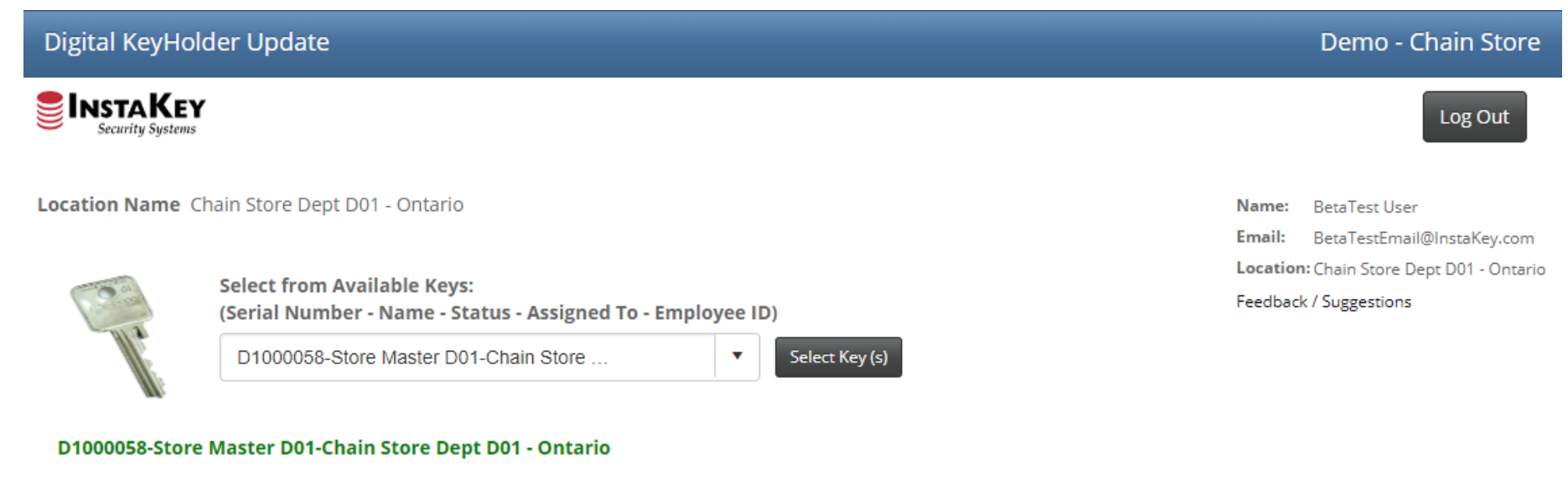

Search By Employee ID

Assign To Location

Search Employees

Add User

Search for an Employee

Clear Search

You must remove all text and type in a value to search entire employee directory

▼

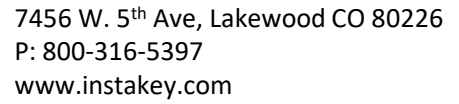

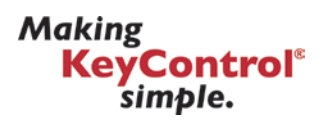

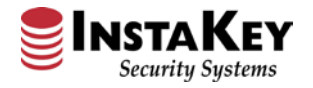

6. One or many keys may be updated simultaneously. Before pressing "Submit Key Log Update", to obtain a key receipt for the keys select, click "E-Sign"

### **Digital KeyHolder Update** Demo - Chain Store BetaTestEmail@InstaKey.com Email: Location: Chain Store Dept D01 - Ontario Select from Available Keys: Feedback / Suggestions (Serial Number - Name - Status - Assigned To - Employee ID) • Select Key (s) Select Key Search By Employee ID Keys to Be Assigned: 1 Assign To Location Serial Issue To E-Signature Remove Search Employees Number(s) Add User × User, BetaTest -D1000058 E-Sign User, BetaTest - 00001 Ŧ 00001 Clear Search You must remove all text and type in a value to search entire Submit Key Log Update employee directory

### Add Key(s) >

Making

**KeyControl**<sup>®</sup>

simple.

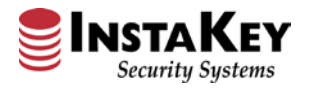

7. A signature request may be sent via text or email to users not on site, or, by pressing "Sign Now" an Esignature pad will allow the key holder to sign for the key on site.

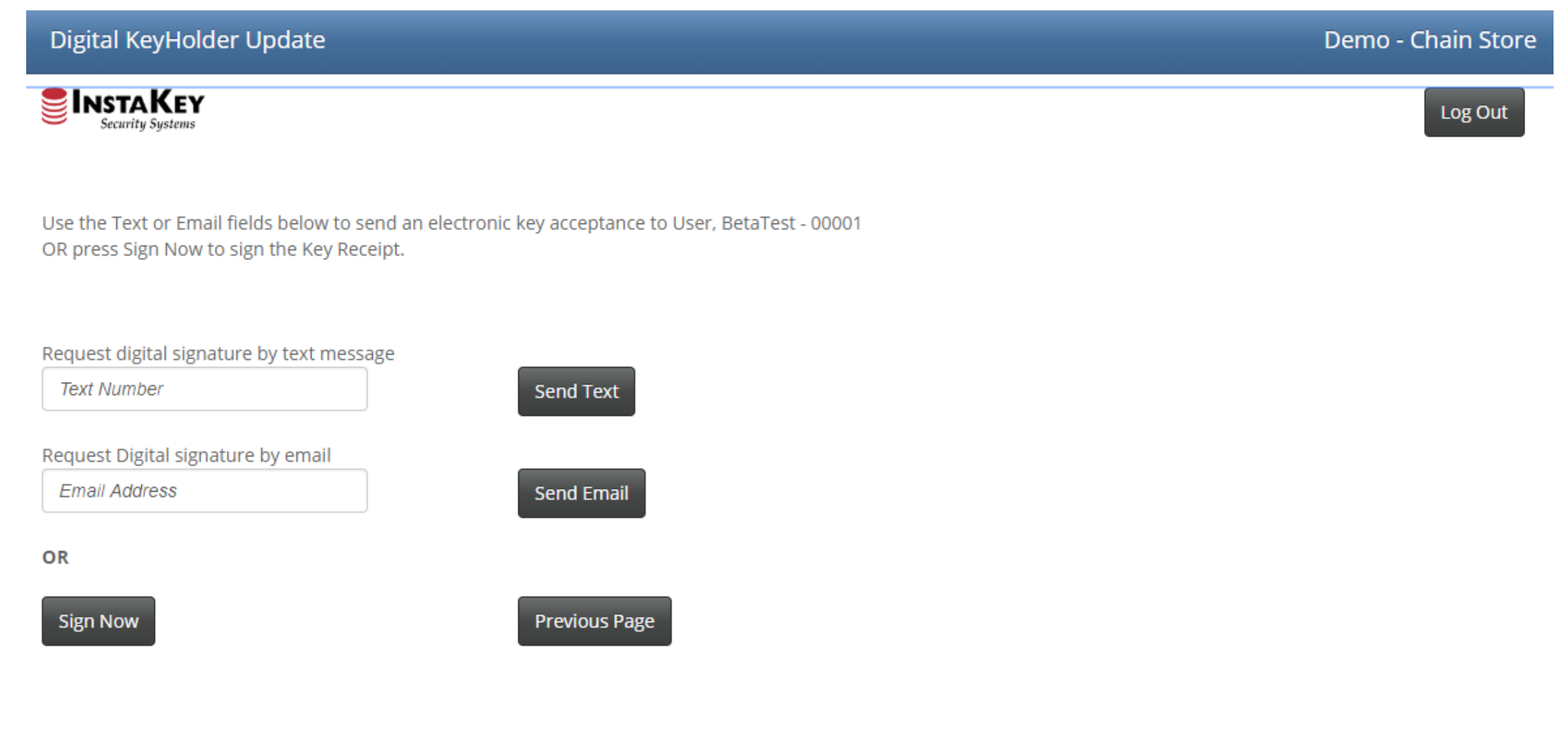

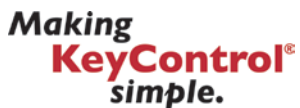

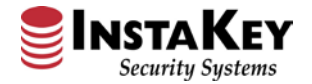

# 8. Once signed, select to preview the Key Receipt.

| Digital KeyHolder Update                                            | Demo - Chain Store |
|---------------------------------------------------------------------|--------------------|
| × BT. User                                                          | Log Out            |
| Submit     Clear     Cancel       Text Number     Send Text         |                    |
| Request Digital signature by email         Email Address         OR |                    |
| Sign Now Previous Page                                              |                    |

Making KeyControl<sup>®</sup> simple.

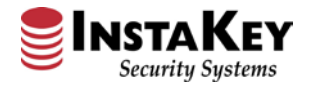

9. This signature will be attached to a PDF and will display in the Key Receipt below. Click Approve to attach the key receipt to the User in SecurityRecords. A copy will also be sent both to the key holder and person assigning the key.

|                                    | Company<br>Logo | Demo - Chain Store       | Digital KeyHolder Update Sucess!                                   |
|------------------------------------|-----------------|--------------------------|--------------------------------------------------------------------|
| Key Receipt                        |                 |                          | The Key Receipt for User, BetaTest - 00001 was Successfully Saved. |
| Key Serial Number(s): D1000058     |                 |                          | Close                                                              |
| BT. User                           |                 |                          |                                                                    |
| XUser, BetaTest - 00001 03/19/2019 |                 |                          | •                                                                  |
| Assigned By: BetaTest User         |                 | To ETestEmail            | apport@InstaKey.com<br>#ipt                                        |
| Cancel                             | Approve         | User_BetaTest - 0000     | )1_3-19-2019_15_30_25.pdf                                          |
|                                    |                 | Please find the attached | d copy of the Key Receipt for your recent key reassignment.        |

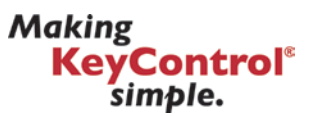

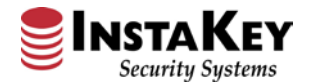

10. Once all keys are signed for press Submit Keys to see a list of newly assigned keys & all keys belonging to this store/branch. Log Out if complete, or start back at the Select Keys dropdown for another assignment.

| Digital KeyHol | lder Update                                       |                                  |              |            |      |                     | Demo - Chain Store                                  |
|----------------|---------------------------------------------------|----------------------------------|--------------|------------|------|---------------------|-----------------------------------------------------|
|                | r                                                 |                                  |              |            |      |                     | Log Out                                             |
| Location Name  | hain Store Dept D01 - Onta                        | rio                              |              |            |      | Name:<br>Email:     | BetaTest User<br>BetaTestEmail@InstaKey.com         |
| Con la         | Select from Available Ko<br>(Serial Number - Name | eys:<br>• Status - Assigned To - | Employee ID) | _          |      | Location<br>Feedbac | ። Chain Store Dept D01 - Ontario<br>k / Suggestions |
| N.             | Select Key                                        |                                  | ▼ Select Ke  | ry (s)     |      |                     |                                                     |
| 🗹 1 key has ji | ust been updated.                                 | I                                | Reset Form   |            |      |                     |                                                     |
|                |                                                   |                                  |              |            |      |                     |                                                     |
| Key DHI        | Key Name                                          | Serial Number                    | Assigned To  | Key Status | Step |                     |                                                     |

5

1

Issued

Issued

BetaTest User

BetaTest User

D1000058

D1000058

CA

BB1

Store Master D01

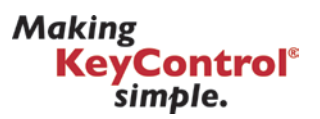

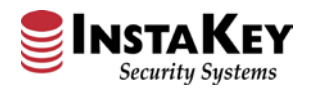

# INSTAKEY Security Systems

Digital KeyHolder Update Tutorial Release 4.0.1 - 3/29/2019

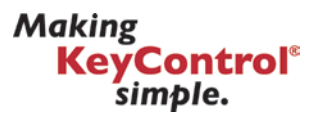